## ABB solar inverters Quick installation guide UNO-7.6-8.6-TL-OUTD-S-US-A

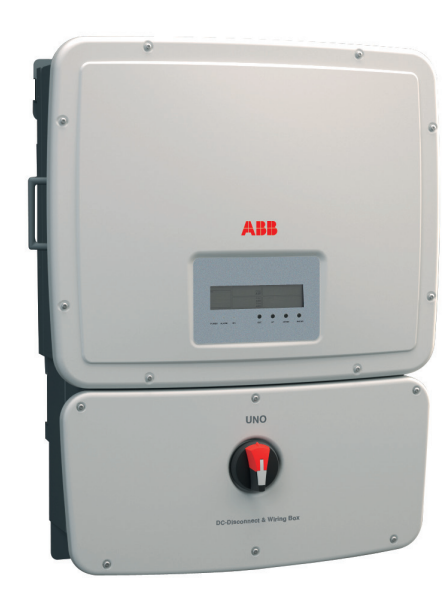

In addition to what is explained in this guide, the safety and installation information provided in the technical manual must be read and followed. The technical documentation and the interface and management software for the product are available at the website

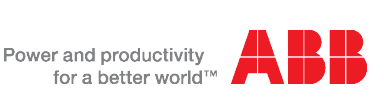

## Installation position:

4

Install on a wall or strong structure capable of bearing 100 lbs. Install vertically with a maximum incline of +/- 5°.

Ensure sufficient working area in front of the inverter to allow access for servicing the inverter. If possible, install at eye level so the status LEDs can be easily seen To avoid overheating, always make sure the flow of air around the inverter is not blocked by walls, roofs, ceilings, and other objects, including other inverters. Maintain minimum clearance measurements from walls, roofs, ceilings, and other structures, to allow normal control functions and easy maintenance operations. Multiple inverters can be placed in a side-by-side arrangement as shown. Include handles in measurement when installing side-by-side

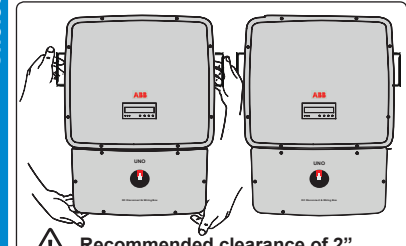

Recommended clearance of 2" between inverter handles is not required, but a reasonable clearance must be maintained to allow easy access to handles for mounting/dismounting, and for product and warning labels to be visible.

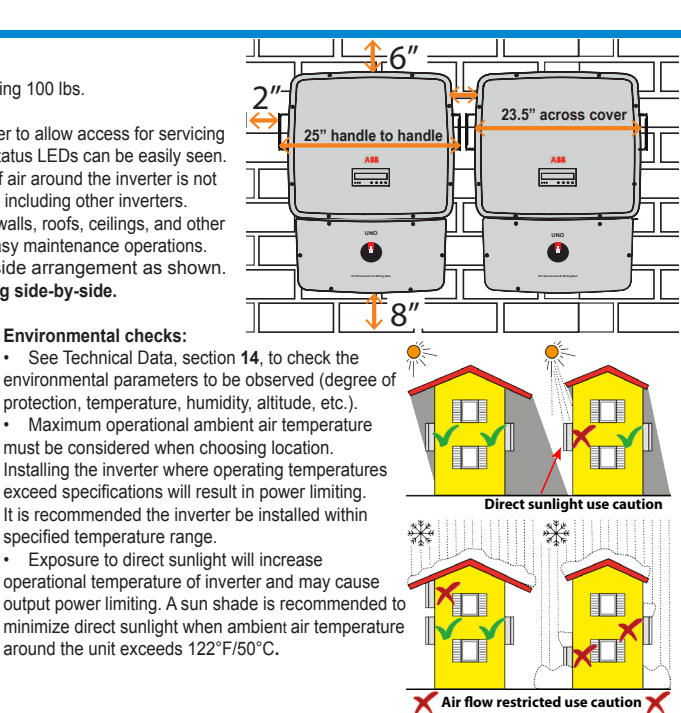

**IMPORTANT SAFETY INSTRUCTIONS** SAVE THESE INSTRUCTIONS-KEEP IN SAFE PLACE!

The labels on the UNO inverter carry the markings, main technical data and identification of the equipment and manufacturer. The technical data shown in this quick installation guide does not replace that shown on the labels attached to the equipment. S

| ABB                                                                                                    | 1                                                             | Produc        | t nameplate labels and descr                                    | iptions       |                                        |
|----------------------------------------------------------------------------------------------------|---------------------------------------------------------------|---------------|-----------------------------------------------------------------|---------------|----------------------------------------|
| www.abb.com/solar<br>SOLAR UTILITY INTERACTIVE                                                                                                    | CUL 1741<br>CSA-C22.2 No. 107.1-01<br>Country of Origin Italy | 1             | Certification                                                   | 5             | AC output ratings                      |
| NON-ISOLATED INVERTER<br>MODEL:UNO-7.6-TL-OUTD-S-US-/                                                                                                    | A 3                                                           | 2             | Product origin                                                  | 6             | Environmental data                     |
| DC RATI                                                                                                    | NG (4)                                                        | $\mathbf{}$   |                                                                 | $\mathbf{U}$  |                                        |
| Nominal Input Operating Voltage<br>Max. Input Voltage                                                                                                    | 380 V<br>600 V (')                                            | 3             | Model type and number                                           | 7             | Protection                             |
| Range of Input Operating Voltage                                                                                                    | 90 - 580 V ==== (')                                           | $\overline{}$ |                                                                 | $\overline{}$ |                                        |
| Range of Input Voltage @Full Power                                                                                                    | 200 - 480 V=== (1)                                            |               | DC input rations                                                |               | A divetable narometere                 |
| Max. Input Current                                                                                                    | 24 A (')(2)                                                   | 4             | DC input ratings                                                | 0             | Adjustable parameters                  |
| Max. Input Short Circuit Current (P.V. Panels)                                                                                                    | 30 A (')(')                                                   |               |                                                                 |               |                                        |
| AC RATI                                                                                                    | NG (5)                                                        |               |                                                                 |               |                                        |
| Nominal Output Voltage                                                                                                    | 277 V~ / 240 V~/208 V~ 1Ø                                     |               |                                                                 |               |                                        |
| Operating Voltage Range                                                                                                    | 244-304 V~/211-264 V~/183-228 V~                              |               |                                                                 |               |                                        |
| Nominal Output Frequency                                                                                                    | 60 Hz (factory preset)                                        |               |                                                                 |               |                                        |
| Operating Frequency Range                                                                                                    | 59.3( <sup>5</sup> )-60.5( <sup>4</sup> ) Hz                  | Main sy       | mbols used in the guide and                                     | on the pi     | roducts                                |
| Output Power Factor                                                                                                    | > 0.995 (5)                                                   |               |                                                                 |               |                                        |
| Max. Output Current                                                                                                    | 27.5 A / 32 A / 36.5 A                                        | <b>(</b> 56.  |                                                                 |               | General warning - Important safety     |
| Max. Continuous Output Power                                                                                                    | 7600 W @ 50°C amb.                                            | <b>U</b>      | UL 1741; CSA-C22.2 No. 107.1-01                                 |               |                                        |
| Max. Output Overcurrent Protection                                                                                                    | 40 A / 40 A / 50 A                                            |               |                                                                 |               |                                        |
| )                                                                                                    |                                                               |               |                                                                 |               |                                        |
| Operating Ambient Temperature: -25 to +60°C (-13)<br>Type of Enclosure: NEMA 4X<br>DC Ground Fault Detector/Interrupter is Provide<br>Photovoltaic Arc Fault Circuit Protection - Type                                                                                                    | to +140F), with Output Power Denning (')                      | A             | Hazardous voltage                                               |               | Hot surfaces                           |
| Ch. For Wee Doublis Refer to the Instructions Manual Ch. For each of the noise part channels Ch. Adjustable frem 57.10 kt to 59.81 kt Ch. Adjustable frem 67.21 kt to 65.01 kt Ch. Adjustable frem 67.21 kt to 65.01 kt                                                                     |                                                               |               | System earth conductor<br>(main grounding protective earth, PE) |               | Ø Phase                                |
| This device complies with Part 15 of the FCC Rules. Operation is subject to the following two<br>conditions: (1) this device may not cause harmful interference, and (2) this device must accept<br>any interference received, including interference that may cause undesidered operation. |                                                               | ⊥             | Grounding (earth)                                               |               | Direct and alternating currents, respe |

The PV source conductors must be Listed PV wire per NEC 690.35.

.abels

ß

- PV output conductors shall consist of sheathed (jacketed) multi-conductor cables or installed in an approved raceway and must be isolated from the enclosure and system grounding, as required by NEC 690.35 and is the responsibility of the installer.
- All photovoltaic source and output circuit conductors shall have disconnects complying with the NEC, Section 690, Part III. All models have an integrated DC switch. AC output overcurrent protection is not provided; it is the responsibility of the end user to provide
- protection for the AC output circuit. The DC disconnect switch disconnects ONLY the DC current from the photovoltaic panels when the switch is open in the OFF position. It DOES NOT disconnect the AC connection to the grid. To disconnect the inverter from the AC grid, an external, customer supplied AC switch must be used
- To reduce the risk of fire, connect only to a circuit provided with 40A\50A maximum branch circuit overcurrent protection in accordance with the NEC (ANSI/NFPA 70). See Maximum AC OCPD requirement in section 14.
- This inverter utilizes a transformerless design and requires connected arrays to be floating with respect to ground; it can be used only with photovoltaic modules that do not require one of the terminals to be grounded.
- For suitable wire size (AWG), refer to NFPA National Electrical Code, Table 310.15(B)(16), (formerly Table 310.16) for U.S. Use only Copper (Cu) wire rated for 90°C, solid or with type B or type C stranding (19 strands maximum). For conductors with finer stranding, a suitable UL listed wire ferrule must be used.

| Components shipped with all models |                                                               | QTY | Components shipped with all models | QTY                                                                                                 |
|------------------------------------|---------------------------------------------------------------|-----|------------------------------------|----------------------------------------------------------------------------------------------------|
|                                    | Connector for configurable relay 82000005907-G                | 2   |                                    | 1 Mounting kit,<br>XAK.P0101.0                                                                      |
|                                    | Connector for communication and control signals 82000005908-G | 2   | +                                  | Includes:<br>1 Wall bracket for mounting,<br>6 screws ;3x70mm<br>DIN 7981 A2 and<br>6 wall anchors, |
|                                    | L-key, TORX TX20<br>81510000077                               | 1   |                                    | 1 screw; pan head; M6x16;<br>stainless steel;A2, used for<br>securing inverter to mounting          |
|                                    | Jumpers for parallel input mode ZEC.00074                     | 2   |                                    | bracket                                                                                             |

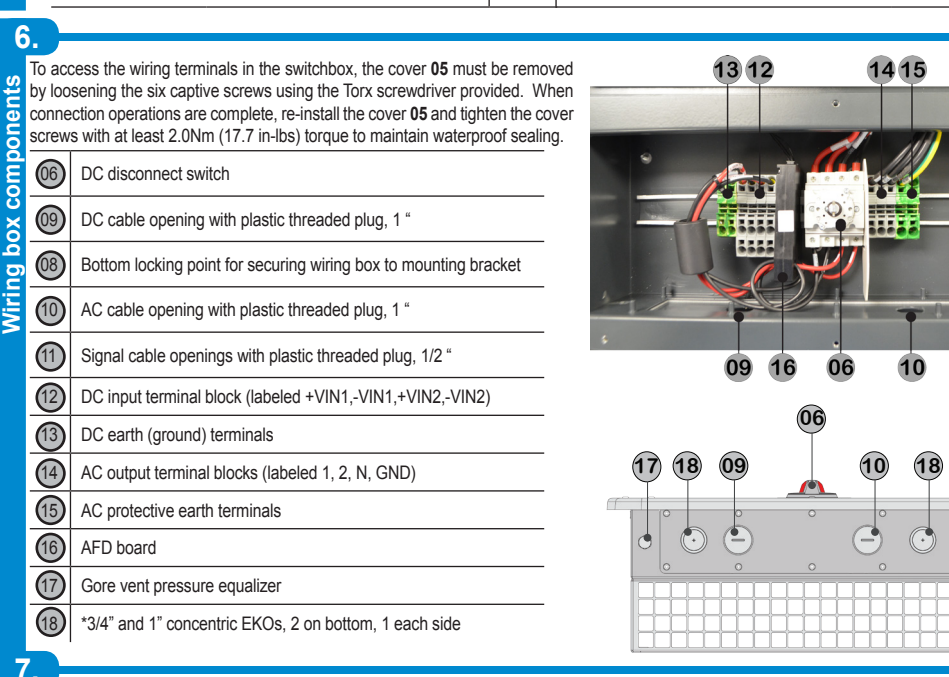

All connection operations must be carried out with the DC disconnect switch 06 turned to the OFF position and locked out. Confirm that the DC voltage in the wiring box has the correct polarity and is within the operational range prior to terminating. Acceptable wire size range for DC terminal block connector is 12 AWG to 6 AWG, copper conductors only, with 90°C rated wire; refer to local code for appropriate wire size.

Remove the threaded plastic plug and nut from the DC cable opening 09.

Insert the appropriate water-tight conduit connector and tighten to the chassis to maintain NEMA 4X compliance

Using a level, position the mounting bracket on the wall and use it as a drilling template. Drill the three holes required using a 10mm/0.39" bit; holes must be about 70mm/2.75" deep

Attach the bracket 01 to the wall with the screws and wall anchors supplied in the mounting kit.

461.55m 18.17"

516.70r 20.34"

734.8mn

28.9

5.

Locate the four bolts protruding from the rear of the inverter; these are used as mounting studs and are inserted into the four slots on the mounting bracket, 2 upper 02 and 2 lower 03.

Environmental checks:

specified temperature range.

Lift the inverter by the handles 07 using two people and orient it to the bracket so the studs are just above the associated slots.

- · Once aligned, lower the inverter unit into position ensuring the four studs are seated in the respective slots.
- To complete the installation, secure the wiring box to the mounting bracket by tightening the machine screw through the bottom tab on the wiring box into the locking point 08 of the mounting bracket
- Make appropriate conduit runs from array and pull the array conductors through the raceway to the inverter.
- Connect the conductors to the correct terminals on the DC terminal block 12.
- Connect any equipment grounding conductors in the raceway to the EGC terminal block 13.

The UNO Inverters have dual inputs with independent maximum power point tracking (MPPT) control and are shipped in independent configuration as default. g When operated in the independent mode, the inverter can optimize two independent arrays.

The two trackers can also be configured in parallel input mode to handle power and/or current levels higher than those a single tracker can handle for same vpe and same number of modules

## JUMPER INSTALLATION FOR PARALLEL INPUT CONFIGURATION

Parallel configuration is made by placing the two jumpers provided in position on the DC disconnect switch, as illustrated below. In addition, the parallel input mode must be selected from the UNO display nenu and is done as part of the commissioning procedure described in section 11.

- A Jumpers will be inserted on the DC switch in same slots as the positive and negative wires.
- B Using a #2 Phillips screwdriver, loosen the 4 screws on the bottom of the DC switch at -VIN1 and -VIN2, +VIN1 and +VIN2.

Jumper 1 will short +VIN1 and +VIN2, jumper 2 will short -VIN1 and -VIN2. Pull out wires in positive and negative inputs until jumper can fit in same slot as wire.

C Insert jumper 1 in slots of +VIN1 and +VIN2, along with wires. Insert jumper 2 in slots of -VIN1 and -VIN2, along with wires.

D Push wires firmly in slot and holding jumper in place, tighten all screws with 2.0Nm torque.

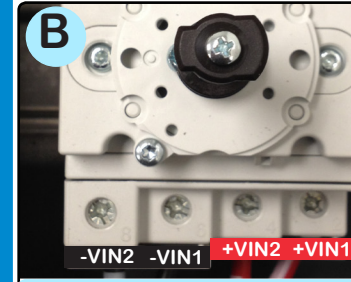

**Bottom view of DC disconnect** Loosen 4 screws on bottom of DC switch switch, insert jumpers 1 and 2

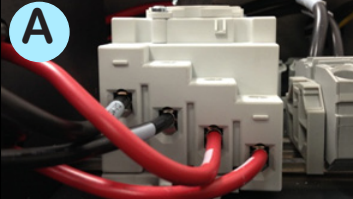

11

Bottom view of DC disconnect switch, no jumpers (INDEPENDENT mode)

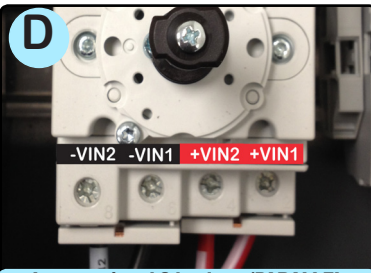

Jumpers 1 and 2 in place (PARALLEL mode), tighten 4 screws with 2.0Nm torque

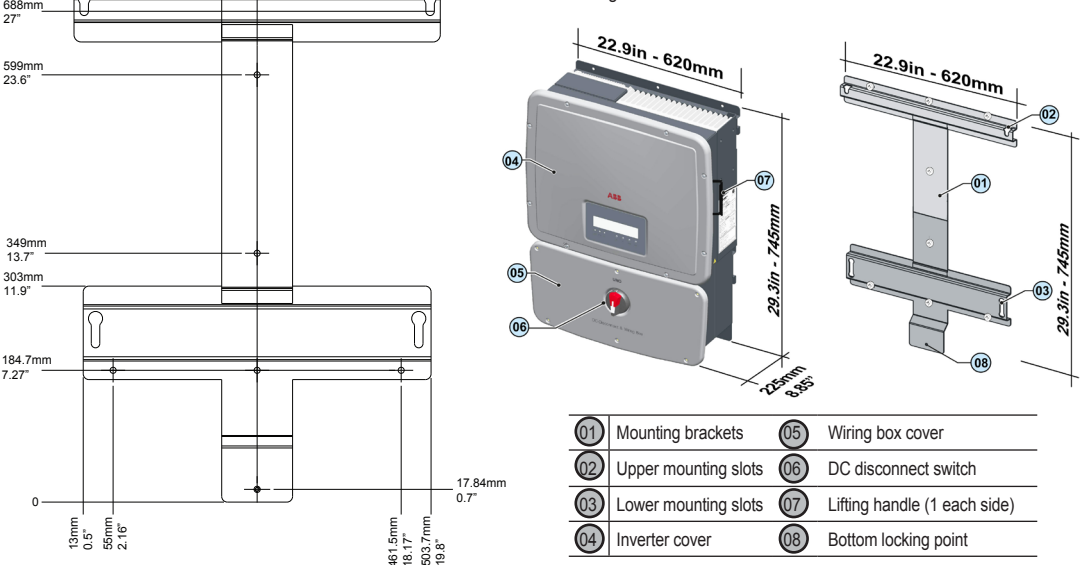

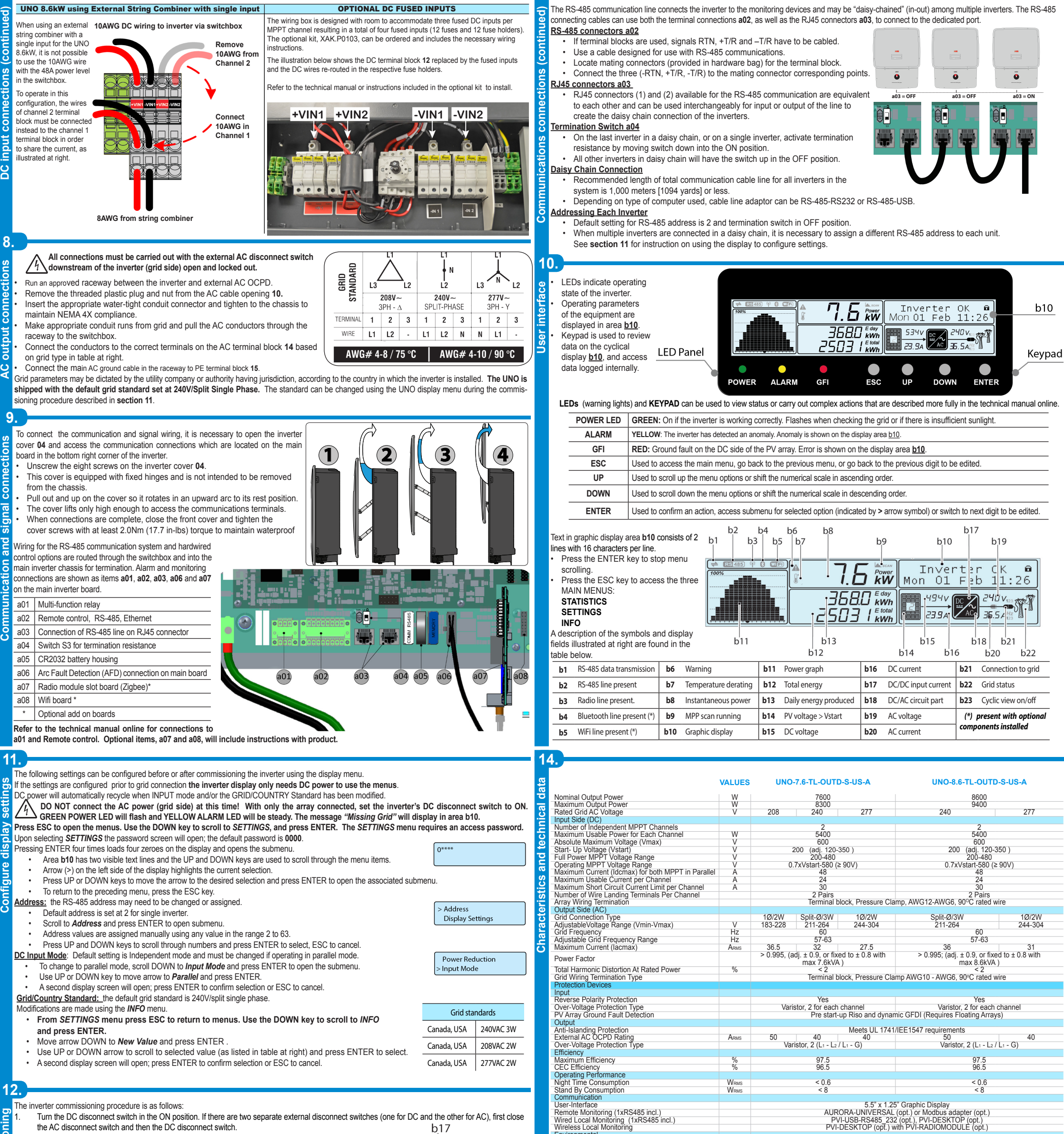

the AC disconnect switch and then the DC disconnect switch.

- 2. 3. Once powered, icon b14 comes on to indicate that the voltage from the PV array has reached the Vstart threshold.
  - For input voltages lower than Vstart, icon **b14** remains off. "Waiting Sun" is shown in display area **b10** and voltage and current values are present (icons **b15** and **b16**).
  - As soon as "Waiting Sun" conditions are met successfully, the inverter display shows the AFD board self-test running. The results are shown in the display area **b10**. If a problem on the AFD board is detected, the self-test will result in an error. Refer to section 13 below.
  - 4 If there are no irregularities, the grid connection sequence starts. Once all the checks are completed, icon b22 comes on.

During these checks, icon b22 is flashing. This check can take several minutes depending on grid conditions and grid standard settings.

- Icon b17 flashes to indicate the start-up phase; at the same time icon b18 will come on.
- Immediately following the grid connection will start. Icon b21 will be displayed in steps until the connection is complete. After the inverter is connected, the icon b21 will stay "plugged in".

If there is not sufficient sunlight to connect to the grid, the unit will repeat the procedure until all the parameters controlling connection to the grid (grid voltage and frequency, confirmation of no ground fault) are within the range. During this procedure, the green LED flashes ON and OFF.

An autotest circuit is included in the module design of the DC ARC FAULT CIRCUIT INTERRUPTER (AFCI) solution. The AFCI performs a self-test when the system is started, (ie every morning when sunlight is sufficient for connection). The inverter display area b10 shows the results of the self-test

- If the self-test results are OK, the inverter will continue to AC grid connection.
- · If a potential problem on the AFD board is detected, the self-test will result in error

Press and hold the ESC key for three seconds to clear the error and start the restart self-test. If self-test results are OK, the inverter will re-connect to the AC grid. If the DC arc fault is still present, the self test will result in error E053. Refer to the technical manual online for possible solutions.

- During normal operation the input current is continually measured and analyzed.
- If a DC arc fault is detected, the inverter is disconnected from the AC grid and error E050 will be displayed. Refer to the technical manual online for possible solutions. The AF self-test can be manually started anytime using the following procedure:
- 1. Turn off the inverter (switching off both DC and AC switches) and,

13.

2. Turn on both the DC and AC switches waiting for display communication of self-test result.

| b1                      | b10 |      | b19               |          |  |
|-------------------------|-----|------|-------------------|----------|--|
| Inve                    | ert | er ( | к                 | <b>a</b> |  |
| Mon 01                  | L F | eb 1 | 11:2              | 26       |  |
| , 27 -<br>27 -<br>23.94 |     | 24   | 5 / Hz<br>123     |          |  |
| b15                     | 016 | b18  | b <sup>1</sup> 21 |          |  |
| b14 b                   |     | b2   | 20                | b22      |  |

| Environmental                                                                                     |               |                                                                                                    |                                                  |  |  |  |
|---------------------------------------------------------------------------------------------------|---------------|----------------------------------------------------------------------------------------------------|--------------------------------------------------|--|--|--|
| Ambient Air Operating Temperature Range                                                           | °F (°C)       | -13 to +140 (-25 to +60) with derating above 122 (50)                                                                                    |                                                  |  |  |  |
| Ambient Air Storage Temperature Range                                                             | °F (°C)       | -40 to 176 (-40 to +80)                                                                                                    | -40 to 176 (-40 to +80)                          |  |  |  |
| Relative Humidity                                                                                 | % RH          | 0-100 condensing                                                                                                    | 0-100 condensing                                 |  |  |  |
| Acoustic Noise Emission Level                                                                     | db (A)<br>@1m | < 50                                                                                                    | < 50                                             |  |  |  |
| Maximum Operating Altitude without Derating                                                       | ft(m)         | 6560 (2000)                                                                                                    | 6560 (2000)                                      |  |  |  |
| Mechanical Specifications                                                                         |               |                                                                                                    |                                                  |  |  |  |
| Enclosure rating                                                                                  |               | NEMA 4X                                                                                                    | NEMA 4X                                          |  |  |  |
| Cooling                                                                                           |               | Natural Convection                                                                                                    | Natural Convection                               |  |  |  |
| Dimensions (H x W x D)                                                                            | in (mm)       | 18.9x22.9x8.8 (480x620x225) Inverter Only;                                                                                               | 29.3x22.9x8.8 (745x620x225) Including Wiring Box |  |  |  |
| Weight                                                                                            | lb (kg)       | 81.5 (37)                                                                                                    | 81.5 (37)                                        |  |  |  |
| Shipping Weight                                                                                   | lb (kg)       | 103.5 (47)                                                                                                    | 103.5(47)                                        |  |  |  |
| Mounting System                                                                                   |               | Wall bracket                                                                                                    | Wall bracket                                     |  |  |  |
| Conduit Connections                                                                               |               | Bottom: (2) plugged 1/2" openings, (2) plugged 1" openings, (2) Concentric EKOs 3/4", 1"<br>Side: (1 each side) Concentric EKOs 3/4", 1" |                                                  |  |  |  |
| DC Switch Rating-(Per Contact)                                                                    | A/V           | 25 / 600                                                                                                    | 25 / 600                                         |  |  |  |
| Safety                                                                                            |               |                                                                                                    |                                                  |  |  |  |
| Isolation Level                                                                                   |               | Transformerless (Floating Array)                                                                                                    |                                                  |  |  |  |
| Safety and EMC Standard                                                                           |               | UL 1741, IEEE1547, IEEE1547.1, CSA - C22.2 N. 107.1-01, UL1998, UL1699B, FCC Part 15 Class E                                             |                                                  |  |  |  |
| Safety Approval                                                                                   |               | cCSAus                                                                                                    | cCSAus                                           |  |  |  |
| Warranty                                                                                          |               |                                                                                                    |                                                  |  |  |  |
| Standard Warranty                                                                                 | years         | 10                                                                                                    | 10                                               |  |  |  |
| Extended Warranty                                                                                 | years         | 15 & 20                                                                                                    | 15 & 20                                          |  |  |  |
| Available Models                                                                                  |               |                                                                                                    |                                                  |  |  |  |
| Standard - With DC Switch, Wiring Box, and Arc fault detector<br>and interrupter - Floating Array |               | UNO-7.6-TL-OUTD-S-US-A                                                                                                    | UNO-8.6-TL-OUTD-S-US-A                           |  |  |  |
| *All data is subject to change without notice                                                     |               |                                                                                                    |                                                  |  |  |  |

\*\* Inverter can apply that much current - Breaker will open

## Contact us

ww.abb.com/solarinverters

UNO 7.6-8.6-TL-OUTD-S-US-A QUICK INSTALLATION GUIDE BCM.00238.0DG AA © Copyright 2014 ABB. All Rights Reserved Specifications subject to change without notice

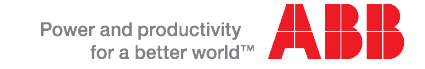

OK AF Self-Test E053

> ARC FAULT E050

Test ARC Sensor